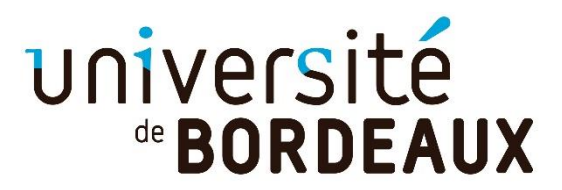

## **INSTANCIER LES UE dans un parcours**

• Allez dans la période de la mention sélectionnée = choisir le parcours et cliquer sur l'œil

| allarian and finalize all Creat | en d'un servinge . E Accuel   Del 13 E belleau de berd E futient filolociel E CO construction - Device | Nonghon (1) Corvers 5 |
|---------------------------------|----------------------------------------------------------------------------------------------------|-----------------------|
| BORDEAUX                        | Conception de l'offre de formation                                                                     | Contraction of the    |
|                                 | Description Topor on Investor Terrative Velocence - Addressed des considerant                          |                       |
| Lineard de la Terre             | Q hits constructor                                                                                     |                       |
| C Participat                    | · Ressel / Schross in In New / Galler des particular                                                   |                       |
| B limits w                      | The Alexandree and Alexandree                                                                          | /                     |
| A family of antiparties         |                                                                                                    |                       |
| e                               | Trons Cantoman - Sciences de la Terre                                                                  | ****                  |
| Completion at                   |                                                                                                    |                       |
| ingeneration in the             | Glassenias at encrumentant (Glassenices at encruments)                                                 | · · · · ·             |
| all transports provide          | Gene phylogique et tivi (Géne phylogique et 201)                                                       | * * * *               |
| -                               | Gene adultances at the ICM Destructs adultances at colle)                                              |                       |

Ouverture de la fenêtre du parcours choisi

|                       |                                                | 2 Auto contractuelle                                                                                              |
|-----------------------|------------------------------------------------|----------------------------------------------------------------------------------------------------|
| tartant pa            | Actual   Sciences de la Terra   Géoscient      | na al arathetererer) — Relearré de la périoda                                                                     |
| Astan -               |                                                | To show the party                                                                                                 |
| And by                |                                                |                                                                                                    |
| Anne of Streeting     | Resumi de la période                           |                                                                                                    |
|                       | Term :                                         | Periods de solorabilitation                                                                                       |
| Congeleration of      |                                                |                                                                                                    |
| development.          | Intituit de la période :                       | Sécidences et environnement 2                                                                                     |
| Station .             | Stat do la période :                           | Ex construction - prival                                                                                          |
| ineperera<br>profilei | Composante(s) pidlogogique(s)<br>pertauxe(s) : | Unité de formation des sciences de la terre et envoymement                                                        |
| Server w              | and a second second                            |                                                                                                    |
| - Tolline i de borrd  | intermédiaire porteuse(s) :                    | + Neuvelle structure de streeu internédiere                                                                       |
| man partan            | Localization(z) de la période :                | Northeast of environs - Campus Talence-Ressor-Gradignen<br>8 Alto decimal to extendent at los effectifs essenting |

Allez dans l'onglet structure

| université<br>*BORDEAUX        | Concep       | ition de l'offre de fon         | matign                    |                                | G shired size  |
|--------------------------------|--------------|---------------------------------|---------------------------|--------------------------------|----------------|
|                                | Distantición | Statute and formation Pr        | erratore barrenare        | fallential des considerens.    |                |
| Manufacture of                 |              |                                 | Q Alata carrie            | and a local sector             |                |
| O ******                       | # total      | to prove the 'server / the said | intes et antronement      | BESCHUR de la pierade          |                |
| O tierts o<br>A time o minutes | -/           | Disargnemento dens la pórto     |                           | Permittens of parade           | a inconstitued |
| *                              |              | O stands his deseguers          | 0 Caller or 1970          | are do matrice                 |                |
| 0                              |              | -                               | And Man and               | espectatio Associate a carpore |                |
| (Annes)                        | · semestre l | • Consume take of ensergneers   | erta - @ Dettror un serre |                                |                |
|                                |              |                                 |                           |                                |                |

• Vous cliquez sur le + de nouvelle liste d'enseignements dans le semestre concerné

| Constances at         | A Actual Colonias de la Tarra Coloniatore et environmentent / Instanciar un energienment dans la période |
|-----------------------|----------------------------------------------------------------------------------------------------|
| O Province and        |                                                                                                    |
| 0 10000 v             |                                                                                                    |
| A                     | Then in basis such "second one there are any presented under on the second                               |
| *                     |                                                                                                    |
| # longians w          | Tustance: nu exerginement cana nee norvene rate - etabli 1 ; cuorix de la xela                           |
| Ø transitionalization | <ul> <li>Vite d'ansaignement abligationes Q</li> </ul>                                                   |
| Amoteo                | <ul> <li>Linte stansaignaments obligationes à choix 2</li> </ul>                                         |
| Renewant              | <ul> <li>Long transportation factorization Q</li> </ul>                                                  |
| incomina .            | O L to its holes of                                                                                      |
| A Dation w            | 🕐 🖉 ette d'annaignements chiquitore à theas avec ests différents 🖗                                       |
| · Servery de bond     |                                                                                                    |
| 1 mar 2 mar           | hender                                                                                                   |

• Vous devez faire un choix de **liste d'enseignements** + choisir l'UE **à instancier** parmi la liste choisi (Les UE ont été saisies dans l'onglet enseignements de la mention)

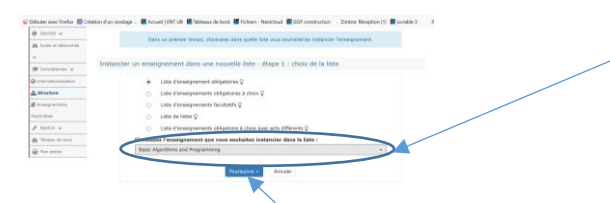

• Ensuite cliquer sur poursuivre, votre UE est instanciée

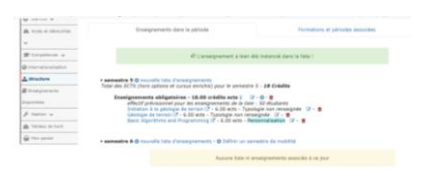